## ① 講義日に下記のような招待メールが届きます。

| こんにちは、計算生命科学の基礎V受講者 さん、                                                                                                    |
|----------------------------------------------------------------------------------------------------|
| 神戸大学計算科学教育センター は、WebEx を使用した遠隔インタラクティブ講義にあなたを招待しています。                                                                                                    |
| 講義名:計算生命科学の基礎V(第1回)<br>主催者:神戸大学計算科学教育センタ・<br>日時:<br>2018年10月317:00,日本時間(東京、GMT+09:00)<br>(講義開始20分前には下記URLから参加可能です。)<br>イベント番号: 578 557 639<br>イベントパスワード:                                                                          |
|                                                                                                    |
|                                                                                                    |
| 講義資料パスワード【PW: 2000] (1000) 講義資料のパスワード                                                                                                    |
| 講義後の質問について<br>講義配信時間内に質問出来なかった場合、講義翌日の17 : 00までに事務局( ls-contact@eccse.kobe-u.ac.jp )までご連絡ください。<br>講師の先生に確認させていただきます。                                                                                                    |
| <br>サポートの ご利用                                                                                                    |
|                                                                                                    |
| https://www.webex.com                                                                                                    |
| 重要な通知: この WebEx サービスには、セッション中に転送あるいは表示される音声、任意のドキュメントおよびその他の資料の録<br>画を許可する機能が含まれます。あなたはこのセッションに参加することで、そのような録画について自動的に同意したものと見な<br>されます。録画に同意しない場合は、録画が開始される前にミーティング主催者と相談するか、セッションに参加しないでください。<br>そのようなすべての録画は訴訟時に証拠開示の対象となり得ます。 |

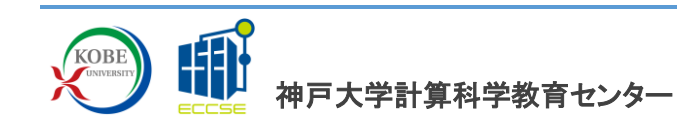

② お名前、メールアドレスを入力し【今すぐ参加】をクリックしてください。

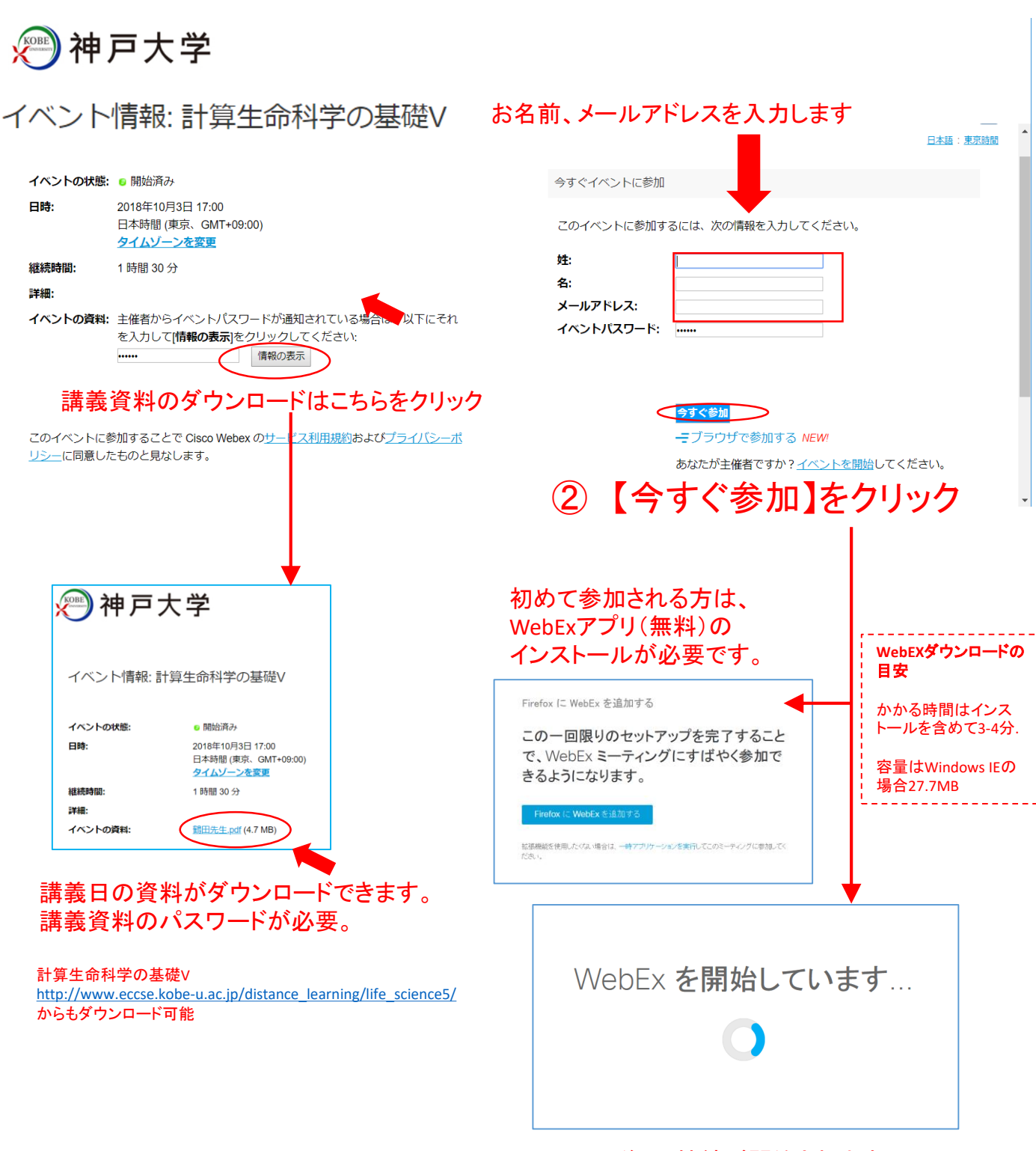

(インストール後に)接続が開始されます。

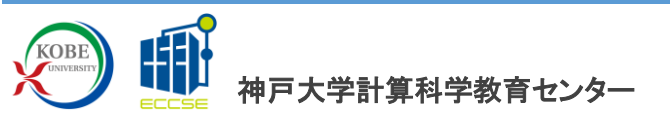

## ③ WebExに接続しただけで音声が聞こえます。

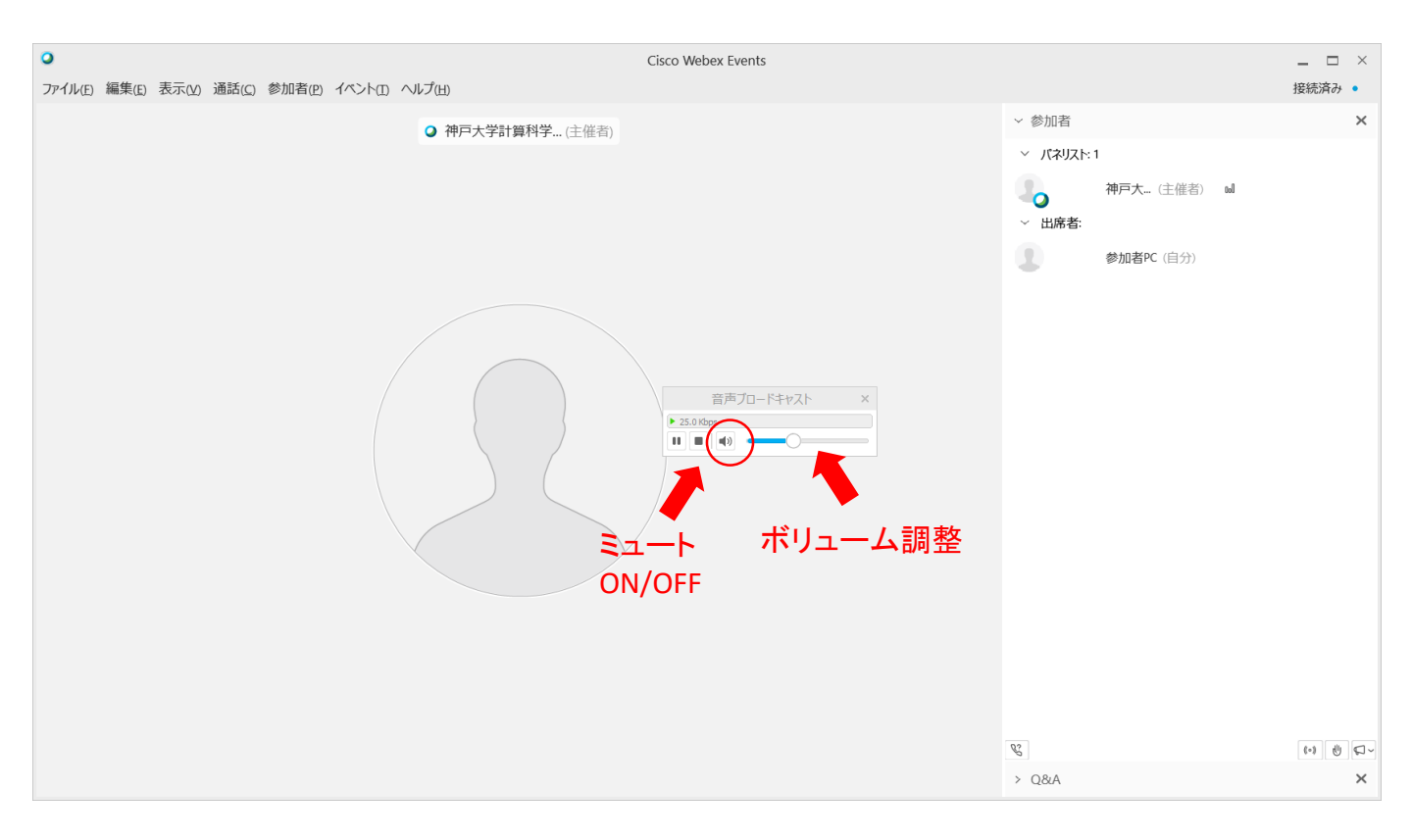

# ③ 音声ブロードキャストを使ってボリュームを調整

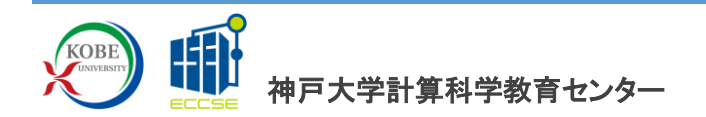

### ④ 講義中と講義後の質問

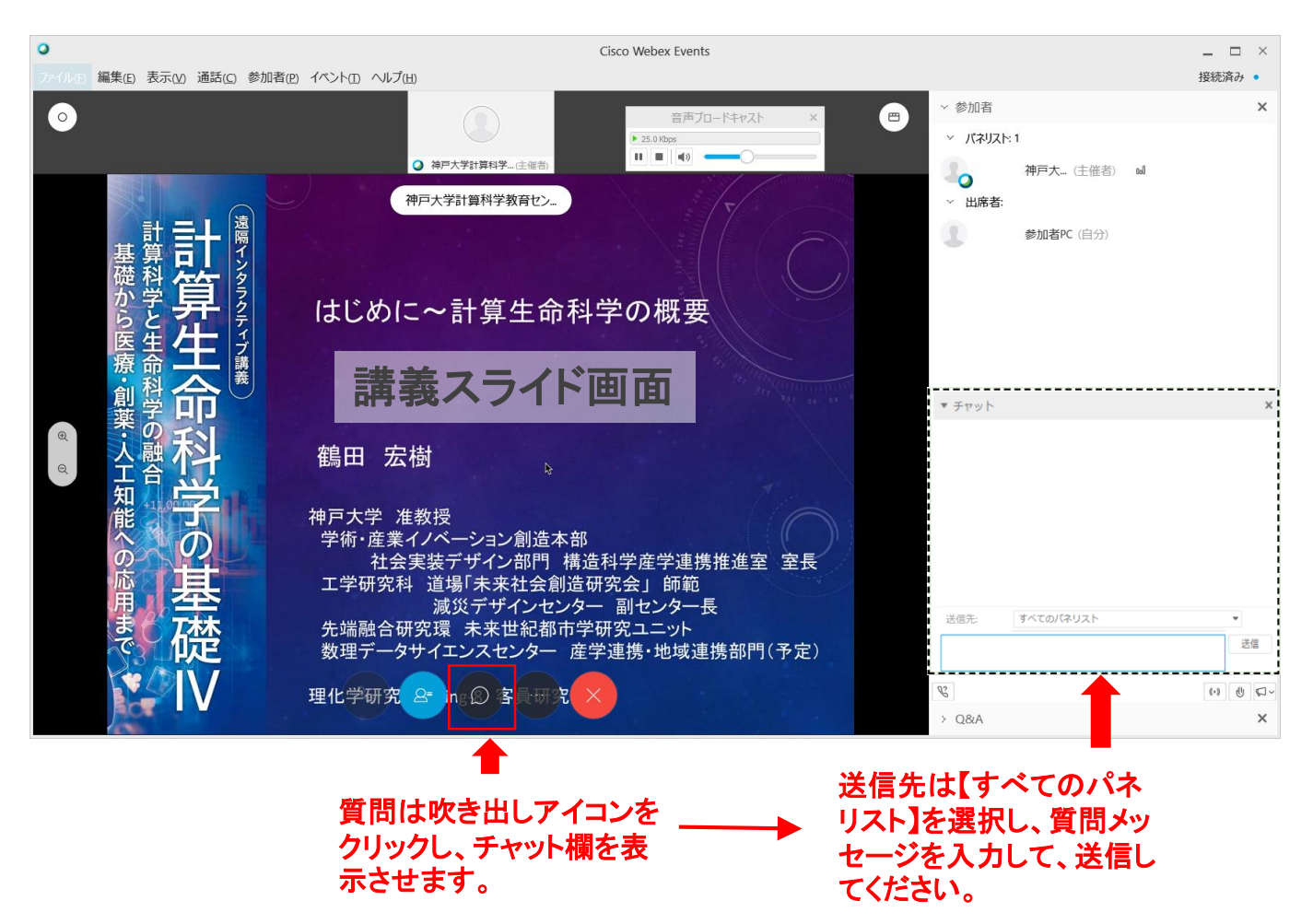

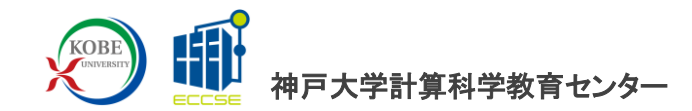

## ⑤ 終了する場合

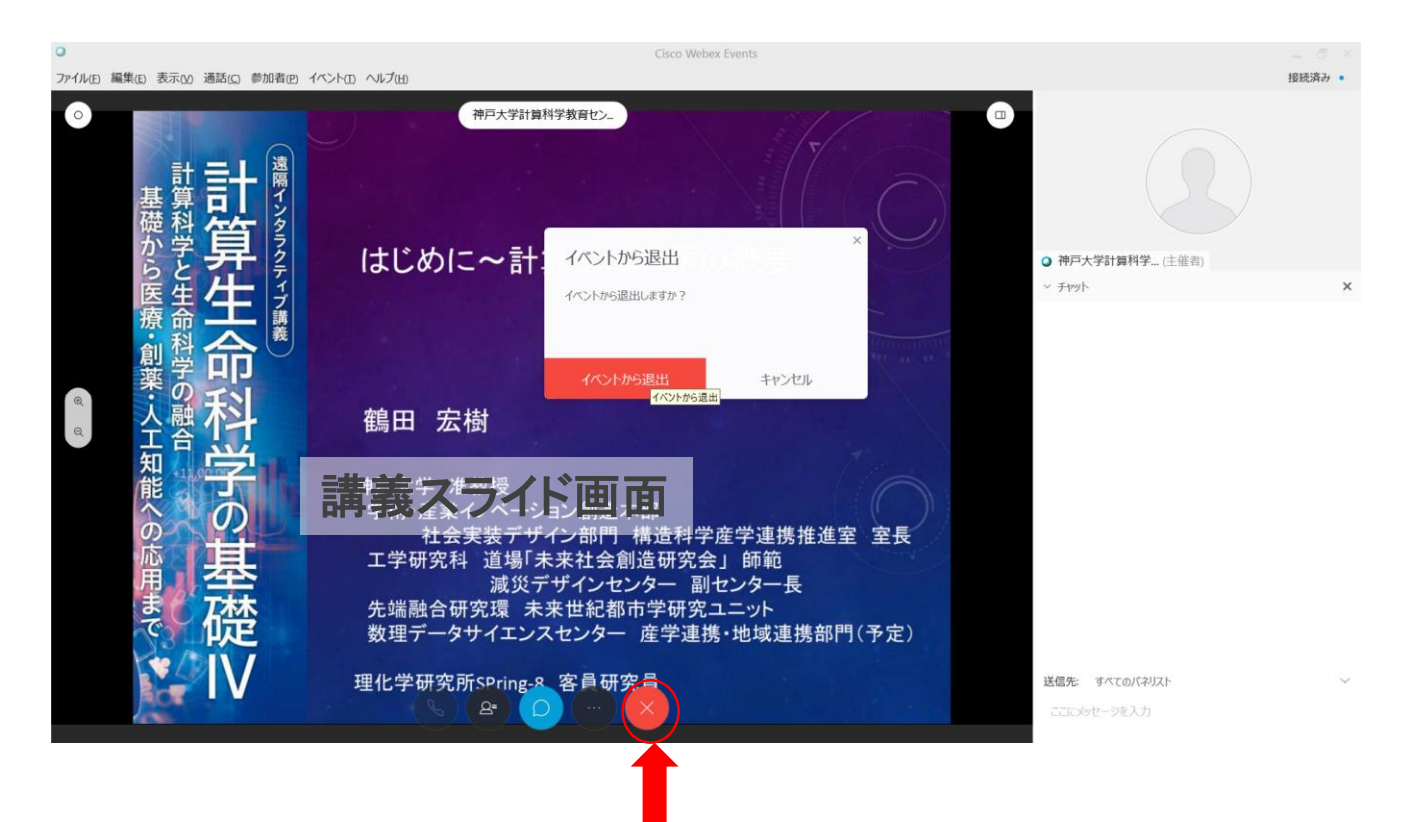

## ⑤ 終了する場合は、×印のアイコンをクリックして、「イ ベントから退出」をクリックしてください。

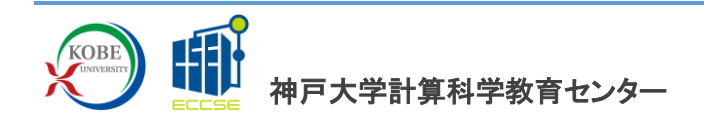

#### ⑥ 接続できない場合の対処方法

不明な点があれば <u>ls-contact@eccse.kobe-u.ac.jp</u> までお問い合わせください。

#### 方法1:アプリをアンインストールしてからインストールしなおす。

1、Windowsの管理者アカウントでログインする

2、Windowsのコントロールパネル等から"Cisco Webex Meetings"などの WebEx関連のアプリを削除する。

3、もう一度、1ページ目からの手順をしなおす。

#### 方法2:ブラウザ版で接続する。

1、1ページ目の操作を行う。ただし、WebブラウザはFirefox, Chrome, Safari(Mac)とする。(Edge, Internet Explorerはブラウザ版では音声ブロー ドキャストにつなげないため不可) 2、2ページ目でお名前、メールアドレスを入力して、「ブラウザで参加す る」をクリックする。

3、3ページ以降はほぼ同様の操作となります。

| 今すぐイベントに参加 | Ω                                  |
|------------|------------------------------------|
|            |                                    |
| このイベントに参加  | するには、次の情報を入力してください。                |
|            |                                    |
| 姓:         |                                    |
| 名:         |                                    |
| メールアドレス:   |                                    |
| イベントパスワード  | •••••                              |
|            |                                    |
|            |                                    |
|            |                                    |
|            | 今才少参加                              |
|            |                                    |
|            | Cフラウザで参加する YEW!                    |
|            | あなたが主催者ですか? <u>イベントを開始</u> してください。 |
|            |                                    |

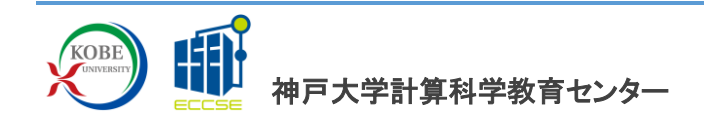